# **MyGillette Portal Sau npe**

### Kauj ruam 1

### Email

- Nrhiav email hu ua "Gillette Children's invites you to join MyGillette".
- Nyem qhov "Join MyGillette" • txuas.

#### Gillette Children's invites you to join MyGillette.

Gillette Children's Specialty Healthcare To: Natasha Bartz Fri 4/14/2023 8:59 AM

### stop, Look, and Think. Do you trust this email? If it looks suspicious, DO NOT CLICK on links or attachments. Please use the Phish Alert Button to report it.

Dear GILLETTE, Gillette Children's is inviting you to access GILLETTE's medical information online by joiningMyGillette. To get sign up for MyGillette:

 Click this link Join MyGillette.
Follow the instructions that appear on the page.
Follow the instructions that appear on the page.
This erail invitation will expire after 90 days We'll send you a reminder before it expires. If you forget to sign up before it expires, and you'd like a new invitation, contact Gilberte Childernia at 1-877-621-8014.

#### After you've signed up, visit <u>https://mygillette.iqhealth.com/</u> to continue using MyGillette. NOTES:

NOTES: Protecting the privacy of your health information is important to us, so we have made this process very secure. The email provided to you by Gillette Children's should be kept confidential. Please do not reply to this message, as it was sent from an unmonitored email account. If you need help

| Kauj   | ruam 2    |
|--------|-----------|
| Txheeb | Xyuas Tus |
| K      | Kheej     |

Ua kom tiav cov nram qab no:

- Sau tus neeg mob lub hnub ٠ vuq
- . Sau koj tus zip code
- Kos lub box kom pom zoo ٠ rau Cov Cai Siv thiab Txoj Cai Tswjfwm Ntiag Tug (Terms of Use and Privacy Policy)
- Xaiv "Next, Create Your Account"

|                                                                 | My                                                                     | Gillette                                                                                                    |
|-----------------------------------------------------------------|------------------------------------------------------------------------|----------------------------------------------------------------------------------------------------|
| W                                                               | elcome t                                                               | o MyGillette                                                                                                    |
|                                                                 |                                                                        |                                                                                                    |
| MyGillette is<br>Here you can<br>our electronic<br>expanding nu | your online co<br>see the health<br>c health record<br>umber of online | nnection to Gillette Children's.<br>) and visit information kept in<br>J. You can also access an<br>e health services. |
| Answer t                                                        | he Securit                                                             | v Question                                                                                                    |
| By verifying y<br>help us keep<br>Date of birth                 | our informatio<br>our medical re                                       | n with Gillette Children's, you<br>cord information secure.                                                            |
| Month                                                           | Day                                                                    | Year                                                                                                    |
| Select                                                          | ~                                                                      |                                                                                                    |
| Enter the year a                                                | is 4 digits.                                                           |                                                                                                    |
| Your postal o                                                   | ode                                                                    |                                                                                                    |
| The answer to t<br>provided when                                | his security verif<br>you were invited                                 | ication question may have been to join.                                                                                |
| I agree to<br>Privacy P                                         | the Gillette Ch<br>olicy.                                              | ildren's Terms of Use and                                                                                              |
|                                                                 |                                                                        |                                                                                                    |

| Kauj ruam 3          |
|----------------------|
| Teeb tsa tus account |

- Tsim koj tus account, sau rau hauv cov field koj cov ntaub
- Kos lub "I accept the terms • & privacy policy" lub box
- Nyem "Submit" los tsim koj tus account. Lub portal yuav tsum tau qhib.

| * First Name                |                              |
|-----------------------------|------------------------------|
|                             |                              |
|                             |                              |
| * Last Name                 | _                            |
|                             |                              |
| Mobile Number               |                              |
|                             |                              |
| Enter a valid 10-digit mobi | le number in the format XXX- |
| XXXX.                       |                              |
| * Gender                    |                              |
| Male                        | -                            |
|                             |                              |
| * Date of Birth             | -                            |
| MM/DD/YYYY                  |                              |
| * Username                  |                              |
|                             |                              |
|                             |                              |
| * Email Address             |                              |
|                             |                              |
| * Password                  |                              |
|                             |                              |
|                             | Show pase                    |
| * Confirm Password          |                              |
|                             |                              |
| _                           | Show past                    |
| I accept the Terms a        | and Privacy Policy.          |
|                             |                              |
|                             |                              |

## Kauj ruam 4 Nkag mus rau Portal

Mus ntxiv kom nkag mus rau lub portal tom qab koj thawj zaug, koj tuaj yeem mus rau qhov chaw login page ntawm muaj 2 txoj hauv kev hauv qab no:

 Nyem rau ntawm "MyGillette" ntawm lub vev xaib gillettechildrens.org

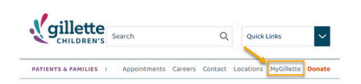

#### Rub tawm MyGillette app:

- 1. Nkag mus rau App Store (Apple cov neeg siv) lossis Google Play (cov neeg siv Android)
- 2. Nrhiav rau "MyGillette"
- 3. Rub tawm MyGillette app

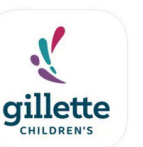

**MyGillette Portal** 

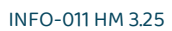